# 土地估价报告备案系统 用户使用手册 (CAKEY)

国土资源部信息中心

二〇一三年一月

目 录

| —   | CA 的基本情况 1       |
|-----|------------------|
| (—) | Key 类型列表 1       |
| (二) | 硬 Key 安装1        |
| (三) | 软 Key 安装 2       |
| 二、  | 使用 CAKEY 访问系统网站6 |
| (—) | 运行系统配置工具 6       |
| (二) | 访问地址 6           |
| (三) | 选择证书 6           |
| 三、  | CAKEY 的日常维护 7    |
| (—) | 初始化              |
| (二) | 密码锁定解决 7         |
| (三) | 密码修改 8           |
| (四) | 解决不安全内容的问题 9     |
| (五) | 硬 Key 的发放 10     |
| (六) | 软 Key 的发放 10     |
| (七) | KEY 无法使用的处理10    |
| (八) | Key 的丢失或注销处理 10  |

# 一、 CA 的基本情况

## (一) Key 类型列表

CA KEY 分硬件 KEY (U 盘证书 Key) 与软 KEY (软件文件证书 Key) 两种。

我们系统用户有5种,其中只有估价师暂时使用软 KEY。

|   | 用户类型        | Key 类型 |
|---|-------------|--------|
| 1 | 国土管理机关用户    | 硬 Key  |
| 2 | 土地估价机构备案负责人 | 硬 Key  |
| 3 | 土地估价机构土地估价师 | 软 Key  |
| 4 | 估价协会工作人员    | 硬 Key  |
| 5 | 估价协会专家      | 硬 Key  |

# (二) 硬 Key 安装

将硬 KEY 插入电脑的 USB 口, 然后安装 ET199 的驱动, 双击 et199auto.exe 直接运行即可。该程序位于我的电脑里的光盘内。 安装成功后桌面右下角出现 U 盘样的图标

💫 🤪 🕕 🏱 🦀 🛱 🐑

单击图标将出现一下窗口,这里可以查看证书和修改密码 等。

| ╲ USBKey管理工具                                                                                       | ×    |
|----------------------------------------------------------------------------------------------------|------|
| ET199Auto<br>47 cf6e7c=63d3=4bf0=8747=0af209e8acac<br>64 cm {86201981=8175=4E64=9923=C7531C7C1CAC} | 修改密码 |
|                                                                                                    | 初始化  |
|                                                                                                    | 解锁密码 |
|                                                                                                    | 查看证书 |
|                                                                                                    | 设备信息 |
|                                                                                                    | 选项   |

如果是第一次使用 Key,那么还会提示修改密码,默认密码

1234:

| 请修改!! | SBKey密码 X                                 |
|-------|-------------------------------------------|
|       | 您的USBKey密码仍然是默认密码,为保证USBKey的安全,请<br>修改密码。 |
|       | □ 忽略且不再提示                                 |
|       | [                                         |

到这里为止,硬KEY安装成功。

# (三) 软 Key 安装

软件文件 KEY 是一个以 pf x 结尾的文件, 双击该文件将出现 证书导入向导。

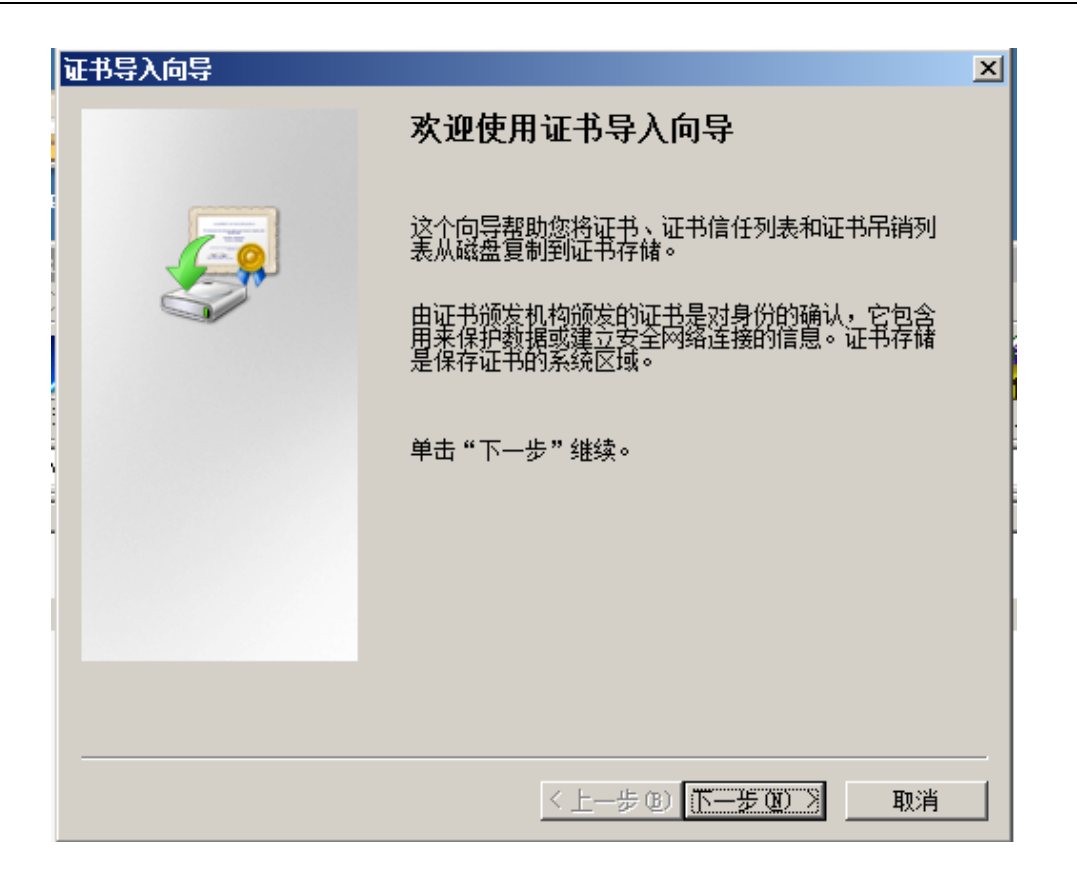

单击下一步,选址要要导入的文件,这里不用修改,直接点 击下一步。

| 证书导入向导                                                                                    | × |
|-------------------------------------------------------------------------------------------|---|
| <b>要导入的文件</b><br>指定要导入的文件。                                                                |   |
| 文件名 (E):<br><mark>\ADMINT~1\AppData\Local\Temp\Rar\$DIaO. 452\O-110000. pfx</mark> 浏览 (E) |   |
| 注意:用下列格式可以在一个文件中存储一个以上证书:<br>个人信息交换- PKCS #12 (.PFXP12)                                   |   |
| 加密消息语法标准- PKCS #7 证书(.P7B)<br>Microsoft 序列化证书存储(.SST)                                     |   |
|                                                                                           |   |
| 了解证书文件格式的详细信息                                                                             |   |
| < 上一步 (B) 下一步 (B) > 取消                                                                    |   |

密码提示框,这里的默认密码是111111。

| 证书导入向导                                         | × |
|------------------------------------------------|---|
| 密码                                             |   |
| 为了保证安全,已用密码保护私钥。                               |   |
|                                                |   |
| 为私钥键入密码。                                       |   |
| 密码 (E):                                        |   |
|                                                |   |
|                                                |   |
| □ 启用强私钥保护。如果启用这个选项,每次应用程序使用私钥时,您都<br>会得到提示 @)。 |   |
|                                                |   |
| □ 标志此密钥为可导出的密钥。这将允许您在稍后备份或传输密钥 @)。             |   |
|                                                |   |
| ✓ 包括所有扩展属性 (A)。                                |   |
|                                                | ľ |
| 了解保护私钥的更多信息                                    |   |
|                                                |   |
|                                                |   |
| < 上一步 (8) 下一步 (9) > 取消                         |   |
|                                                |   |

点击下一步,加入证书存储选择,这里也不用修改。

土地估价报告备案系统用户使用手册(CAKEY)

| 证书导入向导                              | × |
|-------------------------------------|---|
| <b>证书存储</b><br>证书存储是保存证书的系统区域。      |   |
| Windows 可以自动选择证书存储,或者您可以为证书指定一个位置。  |   |
| ● 根据证书类型,自动选择证书存储 (U)               |   |
| <ul> <li>格所有的证书放入下列存储 @)</li> </ul> |   |
| 证书存储:                               |   |
| 刘览 @)                               |   |
|                                     |   |
|                                     |   |
|                                     |   |
| 了鋼江共在錄的再多信目                         |   |
|                                     |   |
|                                     |   |
| < 上一步 (2) 下一步 (2) > 取消              |   |
|                                     |   |

点击下一步,出现误差证书导入向导提示,点击完成,结束导入。

| 证书导入向导 |                                                                                                    | × |
|--------|----------------------------------------------------------------------------------------------------|---|
|        | 正在完成证书导入向导                                                                                                 |   |
|        | 单击"完成"后将导入证书。<br>您已指定下列设置:<br>法定的证书存储 由向导自动决定<br>内容 PFX<br>文件名 C:\Users\ADMINT <sup>~</sup> 1\AppData\Loca |   |
| :      |                                                                                                    |   |
|        | < 上一步 (B) 完成 取消                                                                                            | _ |

# 二、 使用 CAKey 访问系统网站

## (一) 运行系统配置工具

第一次登陆系统网站之前需要安装系统配置工具,以设置证书权限,使得系统可以正确的认证 CAKey 的认证信息。配置工具 在网站上有提供下载。

#### (二) 访问地址

土地估价报告备案系统使用了 CA 安全验证,必须使用 CAKey 才能登陆系统。

系统登陆地址 http://tdgj.mlr.gov.cn

## (三) 选择证书

登陆备案系统时,如果已经成功安装了 CA Key (硬 Key 或 软 Key 都可),那么将跳出证书选择框

| ← → X (③ https://ca.mlr.gov.cn:450 | な よ                                |
|------------------------------------|------------------------------------|
| 为便于访问,可将书签直接放在书签栏中。 <u>与这就开始啦!</u> |                                    |
|                                    | 朱登录到 Chrome<br>(同步失败 - <u>登录</u> ) |

选择你使用的证书,点击确定,如果有弹出 PIN 码输入框,输入密码,点确定进入系统。密码是输入硬 Key 的密码。

#### 三、 CAKey 的日常维护

(一) 初始化

任何情况下不可使用初始化功能,初始化将清空 CA 证书数据,造成 KEY 无法使用。

一旦初始化必须重新寄回管理员重新制作 Key,来回需要较 长时间,在此期间内将无法使用备案系统,由此引发的一切问题 自负。

(二) 密码锁定解决

USBKey 有自我保护功能,当密码多次(6次)输入失败后, 将锁定该 USBKey,这种情况下要使用解锁密码功能。

插入 USBKey 后桌面右下角出现一个 u 盘样图标,双击该图标将弹出一个 USBKey 管理工具界面,在界面的右边第三个按钮,有一个叫解锁密码的,点击,将弹出一个远程解锁的功能界面, 第一行有一个挑战码的框,将该挑战码提交给管理员,拿到管理员出具的应答码输入到应答码输入框,然后输入新的密码,点击确定解锁。

-7-

| ╲ USBKey管理工具        | ×    |
|---------------------|------|
| ET199Auto<br>       | 修改密码 |
| <ul> <li></li></ul> | 初始化  |
|                     | 解锁密码 |
|                     | 查看证书 |
|                     | 设备信息 |
|                     | 选项   |

(三) 密码修改

硬 KEY 可以修改密码,插入 USBKey 后桌面右下角将出现一个 u 盘样图标,双击该图标将提出一个 USBKEY 管理工具界面, 在界面的右上角有一个修改密码的按钮,

点击修改密码,在弹出的修改密码提示框中输入原始密码如 1234,再输入两次相同的新密码,点击确定后将修改成功改密码。 土地估价报告备案系统用户使用手册(CAKEY)

| ҈ѠSBKey管理工具 | ×    |
|-------------|------|
| ET199Auto   | 修改密码 |
|             | 初始化  |
|             | 解锁密码 |
|             | 查看证书 |
|             | 设备信息 |
| ۲           | 选项   |

# (四) 解决不安全内容的问题

如果在进入系统后看到一下信息:

| SSL 错误 ×            | +                                                                                                    | 23      |
|---------------------|----------------------------------------------------------------------------------------------------|---------|
| ← → C Abteps://ca.  | mlr.gov.cn:450                                                                                                    | \$<br>2 |
| 🚼 Google 🔇 估价备案系统 🔇 | 估价备案系统用户 🔇 国土部估价                                                                                                    |         |
|                     | 该网站的安全证书不受信任! 尝试访问的是 ca.mlr.gov.cn,但服务器出示的证书由您计算机的操作系统不信任的实体颁发。这可能表明服务器自行生成了安全凭据,Google Chrome 浏览器认为其中的身份信息不可靠,也可能表明 攻击者正尝试拦截您的通信内容。您应该停止操作,如果以前从来没有看到过针对此网站的警告,则更应特别留意。 仍然继续 返回安全连接 ▶ 朝助我了解 |         |

那么有两种解决方法:

一、点击【仍然继续】按钮,继续访问,不影响使用,但每次访问网站都需要点击仍然继续。

二、可以安装权限设置软件【权限设置.exe】,进行设置, 那么以后都不会出现这个界面。

推荐使用第二种方法。

#### (五) 硬 Key 的发放

硬 KEY 将在培训的时候进行发放。包括各省的国土管理机关和协会,以及每个估价机构备案负责人。

#### (六) 软 Key 的发放

估价机构负责人到注册网站注册估价师用户后,由管理员审 核并制作软 KEY 证书,并通过注册时所留联系方式发放。

#### (七) KEY 无法使用的处理

请重新安装 ca 驱动解决。如果实在解决不了,联系中估协 或国土部信息中心协调解决。

#### (八) Kev 的丢失或注销处理

无论软 KEY 还是硬 KEY, 丢失或注销需要第一时间联系中估协或国土部信息中心, 进行注销处理, 然后重新制作新的 KEY.